# **OSoennecken**

SoProcure

Release 5.62: Releasenotes

Stand per 28.10.2021

## Inhalt

| 1.           | NEUE FUNKTIONEN                                                                                          |
|--------------|----------------------------------------------------------------------------------------------------|
| 1.1          | Erweiterung der cXML Anbindung3                                                                          |
| 1.1.         | 1 Authentifizierung über PunchOutSetupRequest – Erweiterung SelectedItem.3                               |
| 1.1.:<br>Mer | 2 Übertragung des Warenkorbs in der PunchOutOrderMessage - Erweiterung<br>ngeneinheit und Klassifikation |
| 1.1.         | 3 Archivierung der Bestellung4                                                                           |
| 1.1.         | 4 Editieren des Warenkorbs5                                                                              |
| 1.2          | Anzeige der gesendeten Daten an das Fremdsystem5                                                         |
| 2.           | ÄNDERUNGEN / CHANGE REQUESTS                                                                             |
| 2.1<br>akti  | Übermittlung der Inhouse-Datei für SoProcure und SoCommerce separat vierbar                              |

## 1. Neue Funktionen

#### 1.1 Erweiterung der cXML Anbindung

# 1.1.1 Authentifizierung über PunchOutSetupRequest – Erweiterung SelectedItem

Der bisherige cXML-Login (Ariba / Oracle) über die PunchOutSetupRequest Nachricht ist um die Berücksichtigung des SelectedItem-Elements erweitert worden. Nach erfolgreicher Authentifizierung wird der Anwender direkt zu dem Artikel mit der Artikelnummer, die im SelectedItem->ItemID->SupplierPartID Element übergeben wird, weitergeleitet. Ist das Element leer oder existiert kein Artikel mit dieser Artikelnummer, so wird der Anwender auf die SoProcure Willkommensseite weitergeleitet. In letzterem Fall wird zusätzlich folgende Fehlermeldung angezeigt:

Der von Ihnen gewünschte Artikel 11121 konnte nicht gefunden werden. Bitte nutzen Sie die Suche.

### 1.1.2 Übertragung des Warenkorbs in der PunchOutOrderMessage -

#### Erweiterung Mengeneinheit und Klassifikation

Im SoConnect unter *"Kunden / Kunde auswählen / Reiter Anbindung Fremdsysteme / Gruppe cXML (Ariba / Oracle)"* kann konfiguriert werden, ob die Mengeneinheit von Artikeln im *"Unit of Measure"* (UoM) Fomat in der PunchOutOrderMessage (POOM) an das aufrufende System übergeben werden soll. Ist die Option nicht gewählt, so wird die Mengeneinheit wie bisher im ISO-Format übertragen.

| Mengeneinheit als UoM         |                 | Abgleich über M | engeneinheit |
|-------------------------------|-----------------|-----------------|--------------|
| Classification                | UNSPSC aus AMDP | ~               |              |
| Classification - Standardwert |                 |                 |              |
| Classification Domain         | UNSPSC          |                 |              |

Des Weiteren kann die Quelle der zu übertragenen Klassifikation in der Option *"Classifica-tion"* festgelegt werden:

| Mengeneinheit als UoM         |                 | Abgleich über Mengeneinheit |
|-------------------------------|-----------------|-----------------------------|
| Classification                | UNSPSC aus AMDP | ~                           |
| Classification - Standardwert |                 |                             |
| Classification Domain         | UNSPSC          |                             |

Zur Auswahl stehen:

- aus SAP Feld 1 bis 3: Es wird der ins System importierte Wert aus dem entsprechenden Feld in der POOM übertragen.
- hinterlegter Standardwert: Es wird immer der Wert aus dem Eingabefeld "Classification – Standardwert" in der POOM übertragen.
- UNSPSC aus AMDP: Die von Soennecken am Artikel gepflegte UNSPSC Klassifikation wird in der POOM übertragen.

Der Inhalt des Eingabefeldes *"Classification Domain"* legt in der POOM den Wert des Attributes "domain" des "Classification" Knotens fest. In der Regel sollte hier der Wert "UN-SPSC" eingetragen werden.

#### 1.1.3 Archivierung der Bestellung

Für Bestellungen, die über eine cXML-Anbindung an ein System, wie beispielsweise Ariba, weitergeleitet werden, werden Bestelldatensätze im Status "an Fremdsystem" angelegt. Die Bestelldatensätze können über die üblichen SoConnect und SoProcure Funktionen für Bestellungen eingesehen werden.

#### 1.1.4 Editieren des Warenkorbs

Wird eine PunchOutSetupRequest Nachricht mit dem Attribut "operation=edit", aus dem Fremdsystem empfangen, so wird für den Benutzer im SoProcure der Warenkorb mit den in den ItemOut-Knoten der Nachricht enthaltenen Artikeln befüllt.

#### 1.2 Anzeige der gesendeten Daten an das Fremdsystem

In den Bestelldetails einer Bestellung an ein Fremdsystem ist die neue Schaltfläche "Gesendete Meldung anzeigen" hinzugekommen. Diese Schaltfläche steht nur innerhalb des SoConnect zur Verfügung.

| Neuer Kommentar |  |
|-----------------|--|

Die Schaltfläche ermöglicht die Einsicht der gesendeten Meldung, entweder bei einer cXML-Anbindung durch die Darstellung der PunchOutOrderMessage oder bei einer OCI-Anbindung durch die Anzeige der Input-Parameter im HTML-Format.

| Descention         Descention           Basels M2: 505102                                                                                                    |                                 |                              |                                                                                                    |                           |  |                                                                                                    |
|----------------------------------------------------------------------------------------------------|---------------------------------|------------------------------|----------------------------------------------------------------------------------------------------|---------------------------|--|----------------------------------------------------------------------------------------------------|
| Created Mode         Created Mode         Create         Created Mode         Create         Created Mode         Create         Create         Create         Create         Create         Create         Create         Create         Create         Create         Creat         Cr                                                                                                    | 111111                          |                              | Leose Kommentar                                                                                                    |                           |  |                                                                                                    |
| Centre Margin         Centre Margin         Centre M                                                                                                    |                                 |                              | Countered Medium systems   Drucksmitch                                                                                                    |                           |  |                                                                                                    |
| Bestingtherer         Non-Wardshold (1) 2010         Non-Wardshold (1) 2010                                                                                                    |                                 |                              | Gesendete Meldung                                                                                                    |                           |  |                                                                                                    |
| Beinstatu: al Findicyter - Constant (19 moder - 17 moder - 17 mod                                                                                                    | Sestell Nr.: 905102             |                              |                                                                                                    |                           |  |                                                                                                    |
| Betendard of Printington State State Stat                                                                                                    | Bestelldatum:                   | 08.07.2021 11:07             | xml version="1.0" encoding="UTF-8"?                                                                                                    |                           |  |                                                                                                    |
| Zehlagsaft                                                                                                    | Bestellstatus.                  | an Fremdsystem               |                                                                                                    |                           |  |                                                                                                    |
| Here is Selence is selence is selence is selence is selence is selected is formal "Mission"/ Selected is selected is sel                                                                                                    | Zahlungsart                     |                              | «Header»                                                                                                    |                           |  |                                                                                                    |
| Lishingt Samper and Samper and Sa                                                                                                    |                                 |                              | <prom <credential="" domain*="" networkid*<identity-<="" p=""></prom>                                                                                                    |                           |  |                                                                                                    |
| Autoretroteries     Here Max. Musternam     Histogen       11/1002/P     Histogen     Histogen       11/1002/P     11/1002/P     Histogen       11/1002/P     11/1002/P     Histogen       11/1002/P <t< td=""><td>Lieferant</td><td>Soennecken eG</td><th><sender>-Credential domains" NetworkID"&gt;-Identity&gt;-VICedential&gt;-UserAgent&gt;-Ariba Buyer/UserAgent&gt;-/Sender&gt;</sender></th></t<>                                                                                                    | Lieferant                       | Soennecken eG                | <sender>-Credential domains" NetworkID"&gt;-Identity&gt;-VICedential&gt;-UserAgent&gt;-Ariba Buyer/UserAgent&gt;-/Sender&gt;</sender>                                                                                                    |                           |  |                                                                                                    |
| Names Augustation         Here Max. Multimentation                                                                                                    |                                 |                              | < (Hagdare difference)                                                                                                    |                           |  |                                                                                                    |
| Tech     Tech                                                                                                    | Ansprechpartner:                | Herr Max Mustermann          | Characteristics and a second second secon                                                                                                    |                           |  |                                                                                                    |
| Part         0.011         0.024         0.001         0.001         0.0000         0.0000         0.0000         0.0000         0.0000         0.0000         0.0000         0.0000         0.0000         0.0000         0.0000         0.0000         0.0000         0.0000         0.0000         0.0000         0.0000         0.0000         0.0000         0.0000         0.0000         0.0000         0.0000         0.0000         0.0000         0.0000         0.0000         0.0000         0.0000         0.0000         0.0000         0.0000         0.0000         0.0000         0.0000         0.0000         0.0000         0.0000         0.0000         0.0000         0.0000         0.0000         0.0000         0.0000         0.0000         0.0000         0.0000         0.0000         0.0000         0.0000         0.0000         0.0000         0.0000         0.0000         0.0000         0.0000         0.0000         0.0000         0.00000         0.0000         0.0000         0.0000         0.0000         0.0000         0.0000         0.0000         0.0000         0.0000         0.0000         0.0000         0.0000         0.0000         0.0000         0.0000         0.0000         0.0000         0.0000         0.00000         0.00000         0.00000 <td>Tet.</td> <td>0201 / 1234 - 56</td> <th><punccutordentaessageheader edf="" operationallowed*=""></punccutordentaessageheader></th>                                                                                                    | Tet.                            | 0201 / 1234 - 56             | <punccutordentaessageheader edf="" operationallowed*=""></punccutordentaessageheader>                                                                                                    |                           |  |                                                                                                    |
| Even         max.mathemaning/second and main second and main second and maintexecond and main second and main second and main second and main                                                                                                    | Fax                             | 0201 / 1234 - 78             | <ul> <li>Youri-wonky cuterity = but &lt; to by short performance</li> <li>Pluch-DUCK of the stage feeder</li> </ul>                                                                                                    |                           |  |                                                                                                    |
| Kaddonumer                                                                                                    | E-Mail:                         | max mustermann@soennecken.de |                                                                                                    |                           |  |                                                                                                    |
| Single APRID-11121982-VSgble PHD-0-<br>Stopper Availating D-<br>1121982-VSgble PHD-0-<br>Stopper Availating D-<br>1121982-VSgble PHD-0-<br>Stopper Availating D-<br>Stopper Availating D-<br>Stopper | Kundennummer:                   |                              | <pre>stemic Quantry 1&gt;</pre>                                                                                                    |                           |  |                                                                                                    |
| Instrument         Description         Calculation         Constraint         Calculation         Calculation                                                                                                    |                                 |                              | SupplierPartID>111219802                                                                                                    |                           |  |                                                                                                    |
| 11213902     Oxford Categolio        demOdular <ul> <li>demOdular             <li>demOdular             <li>demodular             <li>demodular             <li>demodular             </li> <li>demodular             <li>demodular             </li> <li>demodular             </li> <li>demodular             <li>demodular             </li> <li>demodular             <li>demodular             </li> <li>demodular             </li> <lidemodular <="" li=""></lidemodular></li></li></li></li></li></li></li></ul>                                                                                                    | urtikel Nr.                     | Deschreibung                 | <ul> <li><supper-analysisy-up-< li=""> <li><a classification="" classification"<br="" formanic="" href="https://www.supper-analysisy-up-supper-analysisy-up-supper-analysisy-supper-analysisy-up-supper-analysisy-up-supper-analysisy-up-&lt;/th&gt;&lt;/tr&gt;&lt;tr&gt;&lt;td&gt;And Antional Control Control Contecendo Control Control Control Control Control Control Control C&lt;/td&gt;&lt;td&gt;111219802&lt;/td&gt;&lt;td&gt;Oxford Collegeblack&lt;/td&gt;&lt;th&gt;&lt;temDetail&gt;&lt;/th&gt;&lt;/tr&gt;&lt;tr&gt;&lt;td&gt;Berelation generation of child/Manuare PFK-full/OffAssule*         -Child/Manuare PFK-full/OffAssule*           Benutari:         -Child/Manuare PFK-full/OffAssule*           Benutari:         -Manufacture/Inter-SourceScale of child/Manufacture/Inter-           Finanzina: 1        &lt;/td&gt;&lt;td&gt;&lt;/td&gt;&lt;td&gt;&lt;/td&gt;&lt;th&gt;&lt;ul&gt;     &lt;li&gt;&lt;li&gt;&lt;li&gt;&lt;/li&gt;     &lt;li&gt;&lt;/li&gt;     &lt;li&gt;&lt;/li&gt;&lt;/th&gt;&lt;/tr&gt;&lt;tr&gt;&lt;td&gt;Bendare " umpsrd2(14="">Filmmerana 1:<br/>Filmmerana 2: «Interdiate State State<td>Bestellung erstellt durch</td><td></td><th><ul> <li><ul> <li><li><li><li><li><li><li><li><li><li></li></li></li></li></li></li></li></li></li></li></ul></li></ul></th></a></li></supper-analysisy-up-<></li></ul> | Bestellung erstellt durch |  | <ul> <li><ul> <li><li><li><li><li><li><li><li><li><li></li></li></li></li></li></li></li></li></li></li></ul></li></ul> |
| Finemane 1<br>Finemane 2 <tendetal><br/>Gebade: <tendetal></tendetal></tendetal>                                                                                                    | Benutzer:                       |                              | <liastication domain*="" sc="" unsp="">&gt;98 /65421 <classification><br/><manufacturename>Romexies a0 </manufacturename></classification></liastication>                                                                                                    |                           |  |                                                                                                    |
| Primorane 2 · /nemCetat-<br>Obsaule: · /nemCetat-                                                                                                    | Firmenname 1:                   |                              |                                                                                                    |                           |  |                                                                                                    |
| Gebaude: «Itemin>                                                                                                    | Firmenname 2:                   |                              |                                                                                                    |                           |  |                                                                                                    |
|                                                                                                    | Gebaude:                        |                              | <itemin></itemin>                                                                                                    |                           |  |                                                                                                    |
| Zimmer e/PunchOutOrderMessanes                                                                                                    | Zimmer                          |                              | s/PunchOutOrderMessane>                                                                                                    |                           |  |                                                                                                    |
| Abtening «Message»                                                                                                    | Abtoilung:                      |                              |                                                                                                    |                           |  |                                                                                                    |
| Strafa: «COML»                                                                                                    | Straße.                         |                              |                                                                                                    |                           |  |                                                                                                    |
| Ont                                                                                                    | Ort                             |                              |                                                                                                    |                           |  |                                                                                                    |
| Telefon                                                                                                    | Teleton                         |                              |                                                                                                    |                           |  |                                                                                                    |
| Telefonsche Beratung                                                                                                    |                                 |                              |                                                                                                    |                           |  |                                                                                                    |
| E-Mat                                                                                                    | Telefonische Beratung           |                              |                                                                                                    |                           |  |                                                                                                    |
| Schlieben                                                                                                    | Telefonische Beratung<br>E-Mall |                              | Schließen                                                                                                    |                           |  |                                                                                                    |
|                                                                                                    | Telefonische Beratung<br>E-Mail |                              |                                                                                                    |                           |  |                                                                                                    |
|                                                                                                    | Telefonische Beratung<br>E-Mail |                              |                                                                                                    |                           |  |                                                                                                    |

# 2. Änderungen / Change Requests

### 2.1 Übermittlung der Inhouse-Datei für SoProcure und SoCommerce

#### separat aktivierbar

Die Erstellung der Inhouse-Datei für Bestellungen kann nun separat für SoProcure und SoCommerce aktiviert bzw. deaktiviert werden.

| Inhouse-Datei (elektronische Da | tenübermittlung)                                      |  |
|---------------------------------|-------------------------------------------------------|--|
| für Bestellungen erzeugen:      | <ul> <li>(SoProcure)</li> <li>(SoCommerce)</li> </ul> |  |
| für Wareneingang erzeugen:      | (SoProcure)                                           |  |
| für Rechnungen erzeugen:        | (SoProcure)                                           |  |
| für Gutschriften erzeugen:      | (SoProcure)                                           |  |
| XML-openTrans (SoProcure)       |                                                       |  |

Zum Release werden beide Optionen aktiviert sein, sofern zuvor die gemeinsame Option

für SoProcure & SoCommerce aktiv war.